## Mode d'emploi : « Coup de Pouce »

😧 Bienvenue sur Scollnfo - Microsoft Internet Explore

Ce service que vous proposent Le Lycée du Matin et Scolinfo, vous permet de consulter, en temps réel des informations concernant votre enfant : ses notes, ses absences ou retards, son emploi du temps... Pour ce faire, il vous faudra utiliser les codes personnels qui vous ont été adressés en début d'année par l'établissement.

• Les « outils indispensables :

- Vous devez posséder une connexion Internet et savoir utiliser un navigateur (Internet Explorer 6 ou 7, Mozilla...)

- Avoir Acrobot Reader si vous désirez imprimer des résultats

• Pour vous connecter au site, voici l'adresse et le lien au site partenaire : http://www.scolinfo.net

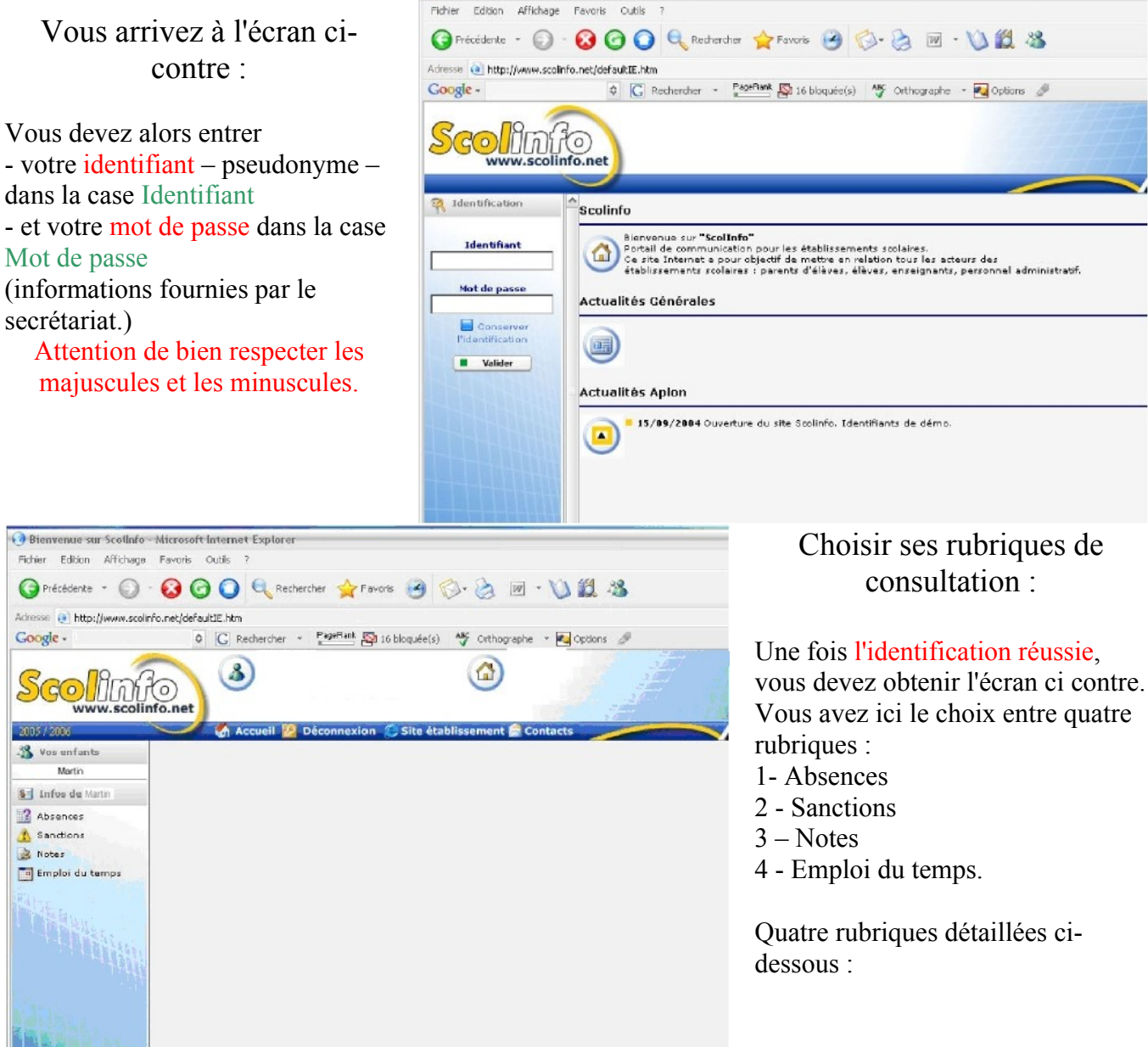

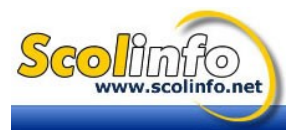

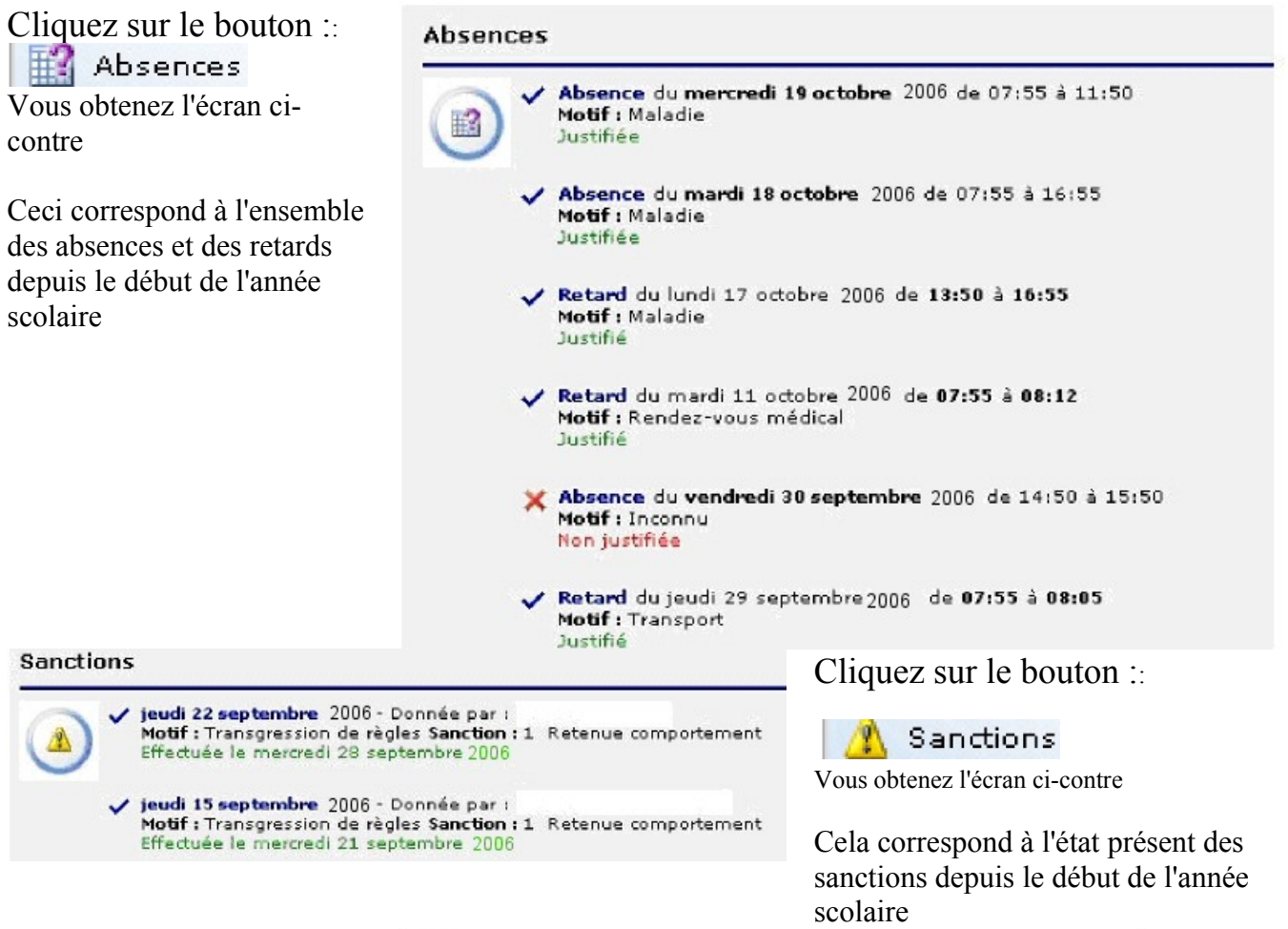

Cliquez sur le bouton :: Notes

Vous obtenez l'écran cicontre :

Cela correspond à l'état présent des notes depuis le début de l'année scolaire L'onglet Relevé de notes vous permet d'obtenir l'ensemble des notes, sur la période de votre choix (clic sur la double flèche au bout du cadre période)

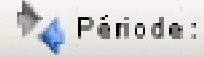

| 💱 Relevé de notes 🕻 🗟 Bulletin 🎾 Général                        |         |       |  |  |
|-----------------------------------------------------------------|---------|-------|--|--|
| Notas Profil 🍂 Période : Année scolaire 2006/2007 - du 02/09/20 |         |       |  |  |
| Matière                                                         | Moyenne | Notes |  |  |
| Moyenne générale Monsieur                                       |         |       |  |  |
| Moyenne Littéraire                                              | 10.6    |       |  |  |
| Français Nonsieur Marcellin                                     | 10.8    |       |  |  |
| Hist Géo Ed Civique Lindeburg                                   | 14      |       |  |  |
| Anglais 1 Madama Lemoine                                        | 11.5    |       |  |  |
| Espagnol 2 Madame Angine                                        | 15      |       |  |  |
| Moyanna cciantifiqua                                            | 9.9     |       |  |  |
| Mathématique Madaroa Damour                                     | 12.3    |       |  |  |

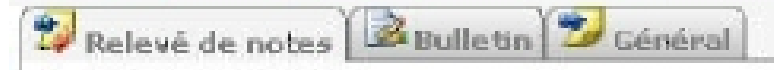

L'onglet bulletin vous permet de voir et d'imprimer le bulletin scolaire sur la période choisie. Les appréciations entrées sur le bulletin par informatique apparaissent.

L'onglet général permet de lire le récapitulatif de l'ensemble des notes

## Emploi du temps

| Lundi         | Mardi         | Mercredi      |
|---------------|---------------|---------------|
| 07:55 - 08:55 | 07:55 - 08:55 | 07:55 - 08:55 |
| VdC           | PHYS          | TECHN         |

Cliquez sur le bouton :: Emploi du temps

Cela correspond à l'emploi du temps de la classe